### PRESENTACIÓN

La Universidad de Huánuco adquirió la biblioteca virtual Dialnet Plus, en donde, docentes y alumnos podrán acceder libremente a uno de los mayores portales bibliográficos del mundo.

Esperemos que esta iniciativa a favor del desarrollo universitario sirva como herramienta para la investigación académica.

## ¿QUE ES DIALNET PLUS?

# Dialnet plus

Dialnet Plus se constituye como una herramienta fundamental para la búsqueda de información de calidad.

Su principal cometido es dar mayor visibilidad a la literatura científica hispana.

## **REGISTRO DE USUARIO EN DIALNET PLUS**

El Registro en Dialnet Plus es obligatorio para poder acceder a sus servicios. Se deben seguir los siguientes pasos:

1. Ingresar al campus virtual de la UDH con tu cuenta de usuario.

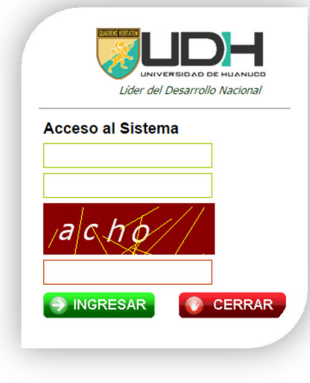

2. Darle clic en **Dialnet Plus** para proceder con el registro.

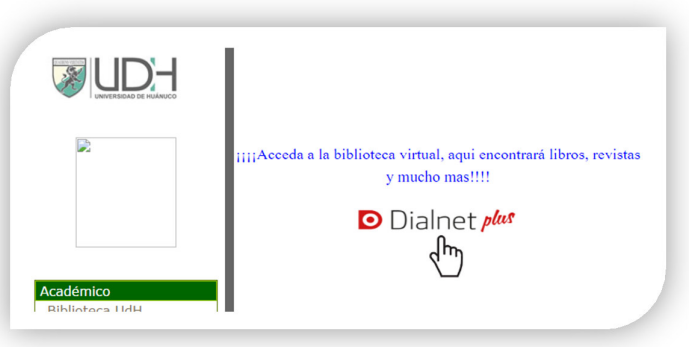

3. Nos redirecionara a la página principal del Dialnet Plus, clic a **Registrarse** 

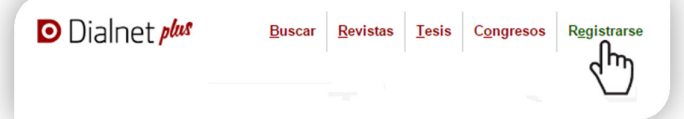

 Rellenar el formulario de registro, indicando el de País que es Perú, el Tipo de Institución que es Universidad / Centro de Investigación y la Institución que es Universidad de Huánuco.

| * Nombre              |                                                     |
|-----------------------|-----------------------------------------------------|
| * Primer apellido     |                                                     |
| Segundo apellido      |                                                     |
| * País                | Perú 🔹                                              |
| * Idioma              | Español 🔻                                           |
| * Tipo de institución | Universidad / Centro de Investigación 🔹             |
| * Institución         | Universidad de Huánuco 🔹                            |
|                       | No pertenezco a ninguna institución del desplegable |
| Teléfono              |                                                     |
|                       |                                                     |

 En el campo correo, sugerimos considerar el correo personal, que servirá para validar el registro y para recibir información referente a la biblioteca virtual.

| * Email         | correopersonal@hotmail.com |  |
|-----------------|----------------------------|--|
| Confirmar email | correopersonal@hotmail.com |  |

 Crear un nombre de Usuario con su contraseña de 8 caracteres de letras y número, recomendamos usar el mismo Usuario universitario.

| Deberá recordar esta información. |            |
|-----------------------------------|------------|
| * Usuario                         | 2017001145 |
| * Contraseña                      | hola2025   |
| * Repetir contraseña              | hola2025   |
|                                   |            |

 seleccionar sus materias de interés para recibir mensualmente boletines

| Materias de interés                                                                                |                                                                                                    |   |
|----------------------------------------------------------------------------------------------------|----------------------------------------------------------------------------------------------------|---|
| ŝi lo desea puede seleci                                                                           | cionar las materias en las que está interesado.                                                                                                    |   |
| I sistema le informará d                                                                           | le las nuevas publicaciones relacionadas.                                                                                                    |   |
|                                                                                                    | Agricultura y alimentación                                                                                                    |   |
|                                                                                                    | Arte                                                                                                    |   |
|                                                                                                    | Ciencias básicas y experimentales                                                                                                    |   |
|                                                                                                    | Ciencias biológicas                                                                                                    |   |
|                                                                                                    | Ciencias de la salud                                                                                                    |   |
|                                                                                                    | Ciencias jurídicas                                                                                                    |   |
|                                                                                                    | Ciencias sociales                                                                                                    |   |
|                                                                                                    | Economía y empresa                                                                                                    |   |
|                                                                                                    | 🕒 📄 Filologías                                                                                                    |   |
|                                                                                                    | Geociencias. Medio ambiente                                                                                                    |   |
|                                                                                                    | Humanidades                                                                                                    |   |
|                                                                                                    | Psicología y educación                                                                                                    |   |
|                                                                                                    | Tecnologías                                                                                                    |   |
| Declaración de protec<br>En cumplimiento con<br>Personal, le informam                              | ción de datos personales                                                                                                    | * |
| Fundación Dialnet reg<br>de gestionar nuestro j<br>bibliográficas a los qu<br>mejora del servicio. | jstrado en la Agencia Española de Protección de Datos con el nombre "Portal Dialnet", con la finalidad<br>orada Dicha gestino comprende el registro y control de usuarios, la prestandin de servicios de elentas<br>le se suscriba, el envio de información de nuestros servicios, así como la realización de encuestas para la |   |
| Los datos que se le si                                                                             | olicitan marcados con un * son obligatorios, de manera que, de no facilitarlos, no será posible darle de                                                                                                    | * |

Una vez completado y enviado el formulario de registro, el sistema le enviará automáticamente un correo a la cuenta de correo registrada, solicitando que se confirme el alta.

#### Confirmación de alta

Entrar a su bandeja de correo, ubicar el correo de confirmación (revisar en no deseados) y dar el clic de validación del registro, caso contrario no se finalizará el proceso de registro.

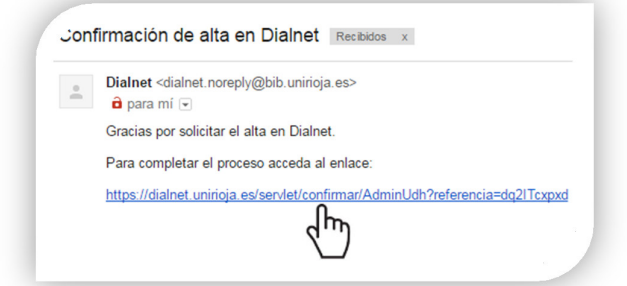

#### **Bienvenido al Dialnet Plus**

Una vez confirmado recibirá un correo de bienvenido al Dialnet Plus. Ya estas registrado.

| - | Dialnet <dialnet.noreply@bib.uniri< th=""><th>oja.es&gt;</th></dialnet.noreply@bib.uniri<> | oja.es> |
|---|--------------------------------------------------------------------------------------------|---------|
|   | 🖬 para mi 💽                                                                                |         |
|   | Dialnet                                                                                    |         |
|   |                                                                                            |         |

#### COMO INGRESAR AL DIALNET PLUS

Entrar al Dialnet Plus (realizar paso 1 y 2 del registro), iniciar sesión con la cuenta registrada

| Usuario                                                                                                    | E E   |
|----------------------------------------------------------------------------------------------------|-------|
| 2                                                                                                    | لربخا |
| Contraseña                                                                                                    | Š     |
| All and a set of the set of the set of th | ل باغ |
| Entrar                                                                                                    |       |
|                                                                                                    | _     |

#### COMO REALIZAR LAS BÚSQUEDAS EN DIALNET PLUS

Dialnet cuenta entre sus contenidos con una gran variedad de registros susceptibles de ser buscados y encontrados.

#### Buscar

Considerar el criterio o tema de búsqueda, puedes usar el formulario simple o avanzada.

| energia solar            |                                                      | Busca | r |
|--------------------------|------------------------------------------------------|-------|---|
| Buscar documer           | ntos                                                 | վոյ   |   |
| Todos O Artículo         | os de revistas 💿 Artículos de libros 💿 Tesis 💿 Libro | s 🗸   |   |
| Contiene las<br>palabras | energía solar                                        |       |   |
| Titulos                  |                                                      |       |   |
| Resumen                  |                                                      |       |   |
| Publicados entre         | ej. 2010 - 2014                                      |       |   |
| Autores                  |                                                      |       |   |
|                          |                                                      |       |   |

#### Filtrar

Una vez realizada la búsqueda, se presentan las referencias que responden a la misma, así como una serie de filtros que permiten al usuario ir acotando su búsqueda inicial a lo que más le interese.

| energia solai          |     | ✓ Buscar                                                                                                 |  |
|------------------------|-----|----------------------------------------------------------------------------------------------------|--|
| ▼ Filtros              |     | 2 documentos encontrados                                                                                 |  |
| Tipo de documento      |     | K C Página 1 de 1 >> 20 V Orden: Año de publicación V                                                    |  |
| Artículo De Revista    | [2] | Alternativas a las exigencias de energía solar tórmica na lungres con baja radiación Busqueda filtrada l |  |
| Textos completos       |     | Javier Basanta García                                                                                    |  |
| Si Si                  | [2] | Dínamo técnica: revista gallega de energía, ISSN 1575-9989, Nº. 12, 2013, págs. 1                        |  |
| Materias               |     | Texto completo                                                                                           |  |
| Tecnologías            | [2] | Research on energy indexes of cogenerated plants with gas turbines and heat                              |  |
| Submaterias            |     | recuperator steam generators                                                                             |  |
|                        | [2] | CT&F - Ciencia, tecnología y futuro, ISSN-e 0122-5383, Vol. 4, Nº. 5, 2012, págs. 85-100                 |  |
| Mi Energia, Techologia |     | Resumen Texto completo                                                                                   |  |
| Eléctrica              |     |                                                                                                    |  |

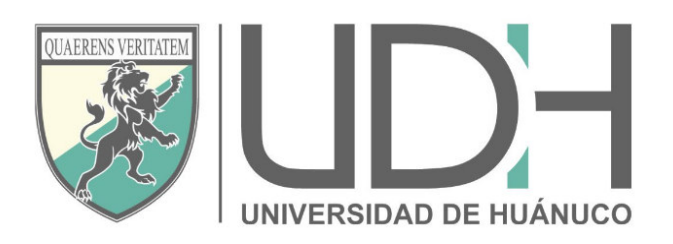

# **UNIVERSIDAD DE HUÁNUCO**

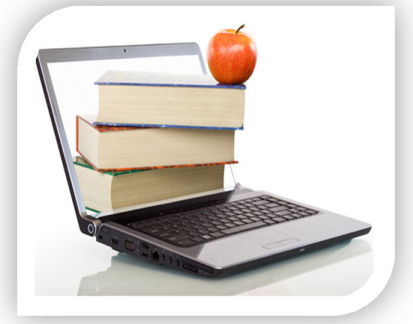

# Dialnet plus

**TE OFRECE:** 

ARTÍCULOS DE REVISTAS
LIBROS COMPLETOS
ACTOS DE CONGRESOS
RESEÑAS HISTÓRICAS
RESEÑAS BIBLIOGRÁFICAS
TESIS DOCTORALES